## Regents Living Environment How to Make Your Own Castle Learning Review

## Step 1: Log into Castle Learning

| Student Center          |                               |
|-------------------------|-------------------------------|
| Lincomplete Assignments |                               |
| Completed Assignments   |                               |
| ¥ Self Study            |                               |
| 🗠 Reports               | Step 2: Click on "Self Study" |
| Messages                |                               |
| 🗱 My Account            |                               |
| D Teacher Center        |                               |
| ? Help                  |                               |
|                         |                               |
| Log out                 |                               |

## Step 3: Select "Expert Mode", Select "Science", and Click on "Topics"

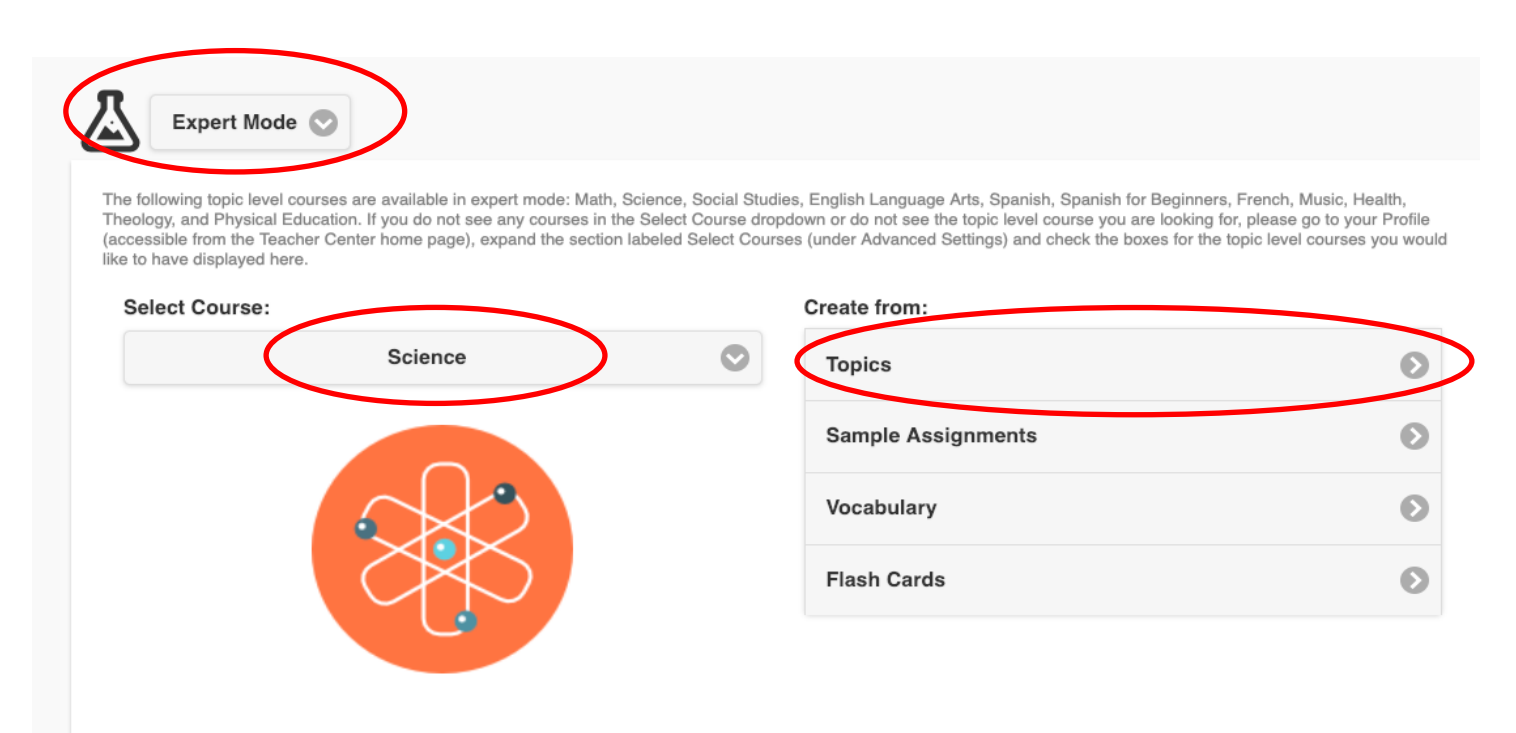

Step 4: Select "Biology/Living Environment" and "High School Level (9-12)". Click on the (+) sign to open a topic and select specific topics. Choose the number of questions. Give the assignment a title and click "OK".

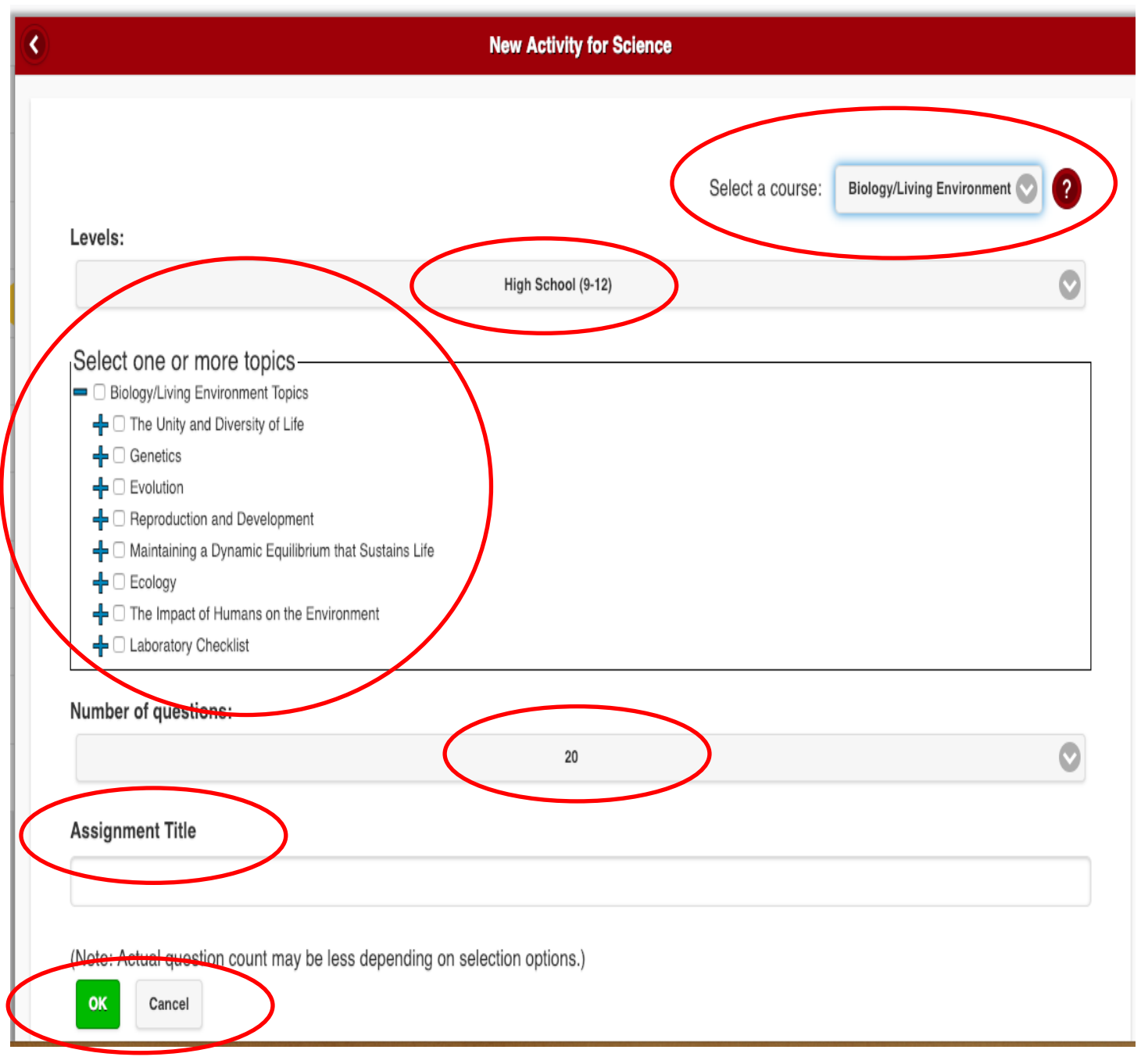

Step 5: Begin assignment.